# **DVS-9000 System Application Software V5.11**

### Contents

- 1 Overview of the Software
  - 1.1 New Functions
  - 1.2 Specification Change
  - 1.3 Restrictions
  - 1.4 Bugs Fixed
- 2 Parts Required for Version Upgrade
  - 2.1 Parts Required
- 3 Cautions on Version Upgrade
  - 3.1 Confirmation of the Existing Software Version
  - 3.2 Preparations Before Starting Version Upgrade
  - 3.3 Other Precautions
- 4 Procedure of Version Upgrading
- 5 Compatibility with Previous Versions
- 6 Software Version History
- \*1. This Release Note is targeted at the following models.
  - DVS-9000/SF software
  - MKS-8010/A Software and CCP-9000/A Software
  - MVE-8000A/9000/BKDS-9470 software

# 1. Overview of the Software

# 1.1. New Functions

# 1.1.1. **DME**

• Round Corner Is Added (MVE-9000, BKDS-9470)

Round Corner is added as the Wipe Crop pattern and the Mask pattern.

# 1.1.2. Panel

• Macro Offline Editing

The function to enable editing of macro from the menu, is added.

• Macro On-line Editing

The function to enable editing of macro using the menu and panel, is added.

• Macro Attach to Fader

The function to enable attachment of macro to a desired position of Fader is added.

• Setup Protection

The function to prohibit any operation of the setup menu in units of menu, is added.

• Joy Stick Fine Mode

Fine mode is added to the Joy Stick operation.

• System Manager Enable/Disable

The function providing the switching of either Enable/Disable of any operation from system manager, is added.

• Register Loading during Startup

The function to load the register automatically during startup of the respective devices is added.

• Transition Rate Menu

The menu to enable browsing and setting of the transition rate of the respective blocks is added.

### **1.2.** Specification Change

### 1.2.1. DME

• Filter Mode Added

The Mode 3 (Sharp) is added to the Filter mode for inner insertion.

• Edge Soft

The software is changed so that the Edge Soft becomes valid only when Crop is ON.

### 1.2.2. Panel

• Parallel Tally

The software is changed so that the all groups of the parallel tally become valid regardless of the Tally Group setting.

• Install Menu Improvement

The software is improved so that the only the software programs are installable in the respective systems can be identified automatically.

• Operability Improvement

### Calling the DME Menu

The software is improved so that the DME menu can be called by double-clicking of the DME related button on the device operation block.

Key Bus Delegation Selection

The software is changed so that the key bus delegations that are the target of the cross-point operation block, can be selected by double-clicking the Key Delegation button on the transition operation block.

• Menu Operation during Transfer of Frame Memory File

The software is changed so that the Menu operation other than the file menu can be executed while transfer of the memory file is in progress.

• Folder Display on the File Menu Folders can be display on the File Menu by sorting the folders.

### **1.3. Restrictions**

- The System Manager Enable/Disable function must have been assigned to the User Preference Button beforehand. If they are not assigned, the system does not run.
- Because the switcher status cannot be obtained by the device monitor of System Manger during Effect run (including animation) of switcher, the message No Response is displayed.

### 1.4. Bugs Fixed

### 1.4.1. Switcher-related Bugs

- The bug that the file transfer become impossible is corrected. from this version.
- The bug that the Tally indication malfunctions sometimes during startup is corrected.
- The bug that the Output Assign setup is not memorized if the PP is set to the Multi Program Mode when using the Simple PP, is corrected..
- The bug that the video signal becomes abnormal if the Fader Lever is operation in the Cut mode during the Advanced Tally Mode, is corrected.
- The MIX board sometimes did not start up at power-on. This bug has been fixed.
- When running an effect on the switcher (including animation), "No Response" appeared as the status of the switcher on System Manager. This bug has been corrected.

- When executing a Shotbox effect with Autorun enabled, there are cases when the effect will not run
- There is the case that Background picture is changed when executing a DME Wipe twice by snapshot with AutoTrans, and bus toggle is set to OFF
- Next transition setting does not reflect in Preview side tally
- A key does not appear in the output which setting of M/E Config of setup previews when multi-program mode.
- There is the case Mask edge becomes black when the setting of Mask/Border Process of setup are Border -> Mask.
- There is a rare situation that system boards with the CPU-DT installed, would not boot up.
- There is a case that Image file export to flame memory does not complete.
- There is a case that default recall of M/E does not work normally.

### 1.4.2. DME-related Bugs

- The bug that the Combine is canceled during Clear Work Buffer is corrected.
- The bug that the Mask (defocus, mosaic) is disabled at the left end of a screen is corrected. (MVE-9000, BKDS-9470)
- The bug that picture becomes defective when the Lens Effect is used, is corrected. (BKDS-9470)
- The bug that a part of the Effect of the video side is not linked with the Effect in the shadow side when the Global Shadow is used, is corrected.
- Picture quality of the File Effect is improved. (MVE-9000, BKDS-9470)
- The bug that the white/dark clips have been working on the key signal when the SDI interface is in use, is corrected. (MVE-9000/8000A)
- The bug that picture becomes abnormal during startup sometimes is corrected. (MVE-9000)

- The bug that the opposite portions against the light source become brighter in the Texture and Test Sphere when the spot light is set to the parallel light, is corrected.
- The bug that noise appears outside the picture frame due to the Kaleidoscope effect is corrected.
- The bug that left end of a picture is cropped when size of mosaic is changed in the modes of SD and 16:9 is corrected.
- The bug that an empty register of Snap Shot can be locked, is corrected.
- The bug that startup of the system takes a long time in some occasions is corrected. (MVE-9000)
- The bug that the non-linear effect which has been used before appears momentarily when the Non-linear Effect is set to ON, is corrected.
- The bug that the system hangs up at the startup when the setting to enable the graphic to be displayed on the Monitor Output is defined, is corrected.
- The bug that the effect is recalled to all channels when an effect is recalled from the editor interface in the setup that the editor interface is set to the Independent Mode, is corrected.
- The bug that the aspect ratio setup is not displayed correctly, is corrected.
- The bug that the Luminance Key does not work normally is corrected. (MVE-8000A)
- The bug that the Freeze Group Button appears as if multiple Freeze Group Buttons are selected is corrected.
- The bug that an effect loop stops when a Key Frame File is loaded while the Key Frame Run is in progress, is corrected.
- On the MVE-9000, there is the case that an effect is not executed smoothly.
- On the BKDS-9470, there is the case when an image is frozen, there will be noise in the video.

• Combiner settings were not set correctly when changing effect utilizing different DME channels.

### 1.4.3. Panel-related Bug

- The bug that the file containing the symbol # at the top of its name cannot be loaded in the DDR File Load is corrected.
- The bug that the source name cannot be sent to the AUX remote panel is corrected.
- The bug that ON/OFF of the Pattern Limit are reversed in the macro creation tool using Excel is corrected.
- Under a certain operation sequence, Device Effect are not saved
- The System Manager Enable/Disable function did not work.
- It is not possible to perform file operation on a folder that include comma in folder name
- Macro attach file that within 7 characters are not loaded
- There is a problem saving Locked macros with names that are 8 Characters.
- There is the case that button tally of a panel is not displayed correctly when M/E configuration of a switcher is DSK mode.

### 2. Parts Required for Version Upgrade

### 2.1. Parts Required

### 2.1.1. Application Software

The following application software are required for upgrading versions of the DVS-9000. Data are stored in the locations as described below:

| DVS-9000/SF               | /Application/SWR     |
|---------------------------|----------------------|
| MKS-8010/8010A/           | /Application/PNL and |
| CCP-9011/9011A/9012/9012A | /Application/MENU    |
| MVE-9000/8000A/BKDS-9470  | /Application/DME     |

\* The software do not have model names because they are not the optional merchandises.

\*\* Download the software from the specified FTP site.

| DVS-9000/SF software       | DVS Application       |
|----------------------------|-----------------------|
| MKS-8010/8010A/            | Panel Application     |
| CCP-9011/9,010A/9012/9012A |                       |
| Main Panel Software        |                       |
| MKS-8010/8010A/            | Menu Application      |
| CCP-9011/9011A/9012/9012A  |                       |
| Menu Panel Software        |                       |
| BKDS-9470 software         | BKDS-9470 Application |
| MVE-8000A software         | MVE-8000A Application |
| MVE-9000 software          | MVE-9000 Application  |

Name of the application software in this document:

### 2.1.2. DVS-9000 System User's Guide

For operations from the MKS-8010/A

Japanese: User's Guide (Volume 1): 3-704-664-05 Japanese: User's Guide (Volume 2): 3-704-665-05 English: User's Guide (Volume 1): 3-704-666-05 English: User's Guide (Volume 2): 3-704-667-05 English version User's Guide (Volume 1&2, PDF): 3-704-906-05

For operations from the CCP-9000/A

Japanese: User's Guide (Volume 1): 3-704-672-05 Japanese: User's Guide (Volume 2): 3-704-673-05 English: User's Guide (Volume 1): 3-704-674-05 English: User's Guide (Volume 2): 3-704-675-05 English: User's Guide (Volume 1 & 2, PDF): 3-815-730-03

### 3. Cautions on Version Upgrade

### 3.1. Confirmation of the Existing Software Version

Verify the versions of the existing application software by following the steps described below;

- Press the following buttons in the order shown: ENG SETUP > System > Install to open the Install menu (Page 7316).
- (2) Verify that versions of the software of the respective equipment have already been upgraded to V1.30 or onward as shown below.

MENU: V1.30 or higher SWR1 (DVS): V1.30 or onward DME1 (MVE): V1.30 or higher PNL1 (Panel): V1.30 or higher

Note: If the version of any equipment has not been upgraded to V1.30 or higher, upgrade them to V1.35 first. After they are upgraded, implement this Technical Memo.

For the procedure of upgrading versions to V1.35, refer to the V1.35 release notes.

### 3.2. Preparations Before Starting Version Upgrade

### 3.2.1. Copying the application software to a memory card

(1) Copy the data that is downloaded from the specified FTP site and saved in the following directory, to a memory card that is commercially available on market.
 <u>Some files are compressed. Copy them as they are without uncompressing.</u>
 /Application/

### 3.3. Other Precautions

- The different software for MVS-8000/SF, MVS-8000A/ASF and DVS-9000/SF are prepared for the respective models. Select the software that corresponds to the correct model when installing the software.
- <u>Confirm that the switch No. 8 of the DIP switch (S101) on the CA board of the switcher is</u> <u>set to OFF.</u>

### 4. Procedure of Version Upgrading

# Note: <u>Never turn off the power while the version upgrade is in progress unless otherwise</u> <u>specified</u>. Pay attention to it particularly when software installation is in process. If the power is turned off during the installation, the equipment may not start up.

### 4.1. Calling the User Setup

- Press the following buttons in the order shown: ENG SETUP > System > Start Up to open the Start Up menu (Page 7314).
- (2) Verify that the Start Up mode of SWR1 is "Custom" and that of Setup is "User".
- (3) If above step (2) requirements are not satisfied, move the cursor to SWR1 and, press [Custom] of Start Up Mode and press [User] of Setup in this order. If the requirement specified in step (2) is satisfied, go to step (6).
- (4) In the same way as step (3), move the cursor to PNL1, DME1 and press [Custom] and press[User] of Setup in this order
- (5) Press the [Exec] button, and then "Yes" in reply to the message prompting your confirmation.When step (5) is completed, the Start Up modes of Setup of Switcher (DVS), Panel and DME (MVE) are switched to User.
- (6) Press the [Initialize] button of the neighboring Function key to display "Initialize" menu (page7315).

- (7) Move the cursor to SWR1 and press the [Reset] button.
- (8) Move the cursor to PNL1 and then DME1in the same way as step (7), and press the [Reset] button.
- (9) Press the [Exec] button, and then "Yes" in reply to the message prompting your confirmation. The Switcher (DVS) and Panel restart by booting with the User Setup.

### 4.2. Saving Data

- (1) Insert a blank compact flash memory card into the memory card adaptor of the control panel.
- (2) Open the File menu (Page 7161) and save [Memory Card] as the destination Device of Save, and select [Setup] and [Initial Status] as the data to be saved.
- (3) Press the [Save] button, and then "Yes" in reply to the message prompting your confirmation.
- (4) Open the File menu (Page7161) again, and select the data such as [Snapshot] and [Effect] that you want to save.
- (5) Press the [Save] button, and then "Yes" in reply to the message prompting your confirmation.
- (6) When saving is complete, remove the memory stick.
- \* There can be a case that the compact flash memory card cannot be recognized so that an error is issued after the above step (3) is executed. In such a case, re-insert the compact flash memory card and repeat the above procedure starting from step (2) once again. If it does not work, make an attempt as described below. Press the following buttons in this order starting from ENG SETUP>System>Maintenance to recognize the USB port again. Then, proceed with above step (2) once again. This operation succeeds in many cases. If a compact flash memory card cannot be recognized in the procedures shown below, try the above-described procedure whenever needed.

### 4.3. Installing the Menu Software, and Re-Setting the Network Configuration

- (1) Insert a compact flash memory card in which the application software is copied, into the memory card adaptor.
- (2) Press the following buttons in the order shown: ENG SETUP > System > Install to open the Install menu (Page 7316).
- (3) Select an appropriate procedure from the followings depending on version of the Menu that is currently installed, and perform the procedure as shown below.
  - When the Menu version is before V5.11 (Page 7316.5) Press the [Install] button to show the list of software that are copied in the compact flash memory card on the menu screen.
    - Move the cursor to the software file that you want to installed, in accordance with the type of Panel that is the target of version upgrade, among the following two types of software.
    - To update the MKS-8010/CCP-9000 to V5.11: MENU CPU (for upgrade from V1.30 or higher)

- To update the MKS-8010A/CCP-9000A to V5.11: MENU CPU MKS8010A (for full install).
- When the Menu version is higher than V5.11 (Page 7316.10. In the case of version down to V5.11)

Press the [Install] button to show the equipment list and list of software that can be installed. Then, select Menu from the equipment list and press the [Set] button to turn it ON.

Move the cursor to the software file that you want to installed, in accordance with the type of Panel that is the target of version upgrade, among the following two types of software.

- To update the MKS-8010/CCP-9000 to V5.11: MENU CPU (for upgrade from V1.30 or higher)
- To update the MKS-8010A/CCP-9000A to V5.11: MENU CPU MKS8010A (for full install).
- (4) Press the [Exec] button, and then "Yes" in reply to the message prompting your confirmation.
- (5) File transfer begins. If the message indicating completion of file transfer appears, press "OK".
- (6) Press the Menu number indicating block in the top left of the menu screen to display the Menu number entry pop-up screen.
- (7) Enter "9999" to display the Engineering Menu.
- (8) Press the [Reboot Panel] button to reboot the control panel.

\* You can turn off the SCU power once and back on to reboot SCU instead of performing the above steps (6) through (8). However, we recommend you to follow the above steps (6) through (8).

The next step is to upgrade version of the Linux Kernel.

- (9) Press the following buttons in the order shown: ENG SETUP > System > Install to open the Install menu (Page 7316).
- (10) Press the [Install] button to show the equipment list and list of software that can be installed. Then, select Menu from the equipment list and press the [Set] button to turn it ON.

Move the cursor to the software file that you want to installed, in accordance with the type of Panel that is the target of version upgrade, among the following two types of software.

- To upgrade version of the MKS-8010/CCP-9000: MENU CPU SYSTEM SOFTWARE (System Update)
- To upgrade version of the 8010A/CCP-9000A: MENU CPU MKS8010A SYSTEM (System Update)
- (11) Press the [Exec] button, and then "Yes" in reply to the message prompting your confirmation.
- (12) File transfer begins. If the message indicating completion of file transfer appears, press "OK".
- (13) Press the Menu number indicating block in the top left of the menu screen to display the Menu number entry pop-up screen.
- (14) Enter "9999" to display the Engineering Menu.

- (15) Press the [Reboot Panel] button to reboot the control panel.
- (16) Enter "9999" to display the Engineering Menu and verify version of the Linux Kernel.
  For MKS-8010/CCP-9000: 2.4.20-mvs8000 #2 Tue Aug 30 20:27:54 JST 2005
  For MKS-8010A/CCP-9000A: 2.4.20\_n20-sony-mpu300 #1 Wed Jul 13 08:08:23 UTC 2005
- \* If your system is using MKS-8010A and <u>version of the system software is V3.11</u>, continue installation by executing the step (9) and the subsequent steps as shown below to install the countermeasure software against the FPT trouble. For the installation of the software for fixing bugs of the FTP trouble, refer to the Technical Memo SWEM04-026 "4.4 Menu Software Installation and Re-setting of Network Configuration".
- \* When installation of the required software is complete, continue to execute the following operations.
- (1) When the menu is displayed again, press the following buttons in the order shown: ENG SETUP > System > Network Config to open the Network Config menu (Page 7311).
- (2) Press the [Auto Config] button, and then "Yes" in reply to a confirmation message.
- (3) Confirm that all of the equipment that are connected in this system are displayed. Then press the [Define] button.
- (4) When a message prompting your confirmation appears, press "Yes".

### 4.4. Installing the Switcher Software

- (1) Insert a compact flash memory card in which the application software is copied, into the memory card adaptor.
- (2) Press the following buttons in the order shown: ENG SETUP > System > Install to open the Install menu (Page 7316).
- (3) Press the [Install] button to show the equipment list and list of software that can be installed. Then, select SWR from the equipment list and press the [Set] button to turn it ON.
- (4) Move the cursor to the desired software that you want to install from the following software as shown below in accordance with the version upgrade target, and press the [Exec] button. When the message prompting your confirmation appears, press "Yes".
  - When upgrading DVS-9000 to V5.11 from the version before V1.35: DVS9000 Proc. [V5.11] (for full installation)
  - When upgrading DVS-9000 to V5.11 from V1.35 and higher: DVS9000 Proc. [V5.11] (for upgrade)
  - When updating DVS-9000 to V5.11 from V4.00 or higher: DVS9000 Proc. [V5.11] (for NO FPGA)

When upgrading DVS-9000SF to V5.11 from the version before V1.35: DVS9000SF Proc.

[V5.11] (for full installation)

- When upgrading DVS-9000SF to V5.11 from V1.35 and higher: DVS9000SF Proc. [V5.11] (for upgrade)
- When updating DVS-9000SF to V5.11 from V4.00 or higher: DVS9000SF Proc. [V5.11] (for NO FPGA)
- (5) File transfer begins. If the message indicating completion of file transfer appears, press "OK".
- (6) Turn off the power of the MVS once and back on again to re-start the MVS.

If the DVS9000-COMM1-BOOT software is not yet upgraded to "V1.3", and DVS9000-COMM1-APP is not yet upgraded to "V1.6", the following steps must be executed in order to install the COMM1 software. So please continue.

- (7) After rebooting, open the Install menu (Page 7316) again.
- (8) Press the [Install] button to show the equipment list and list of software that can be installed. Then, select SWR from the equipment list and press the [Set] button to turn it ON.
- (9) Move the cursor to the following file from the installable software, and press the [Exec] button. When the message prompting your confirmation appears, press "Yes".
   MVS8000/DVS9000/SF (Comm1 Only) [V5.11]
- (10) File transfer begins. If the message indicating completion of file transfer appears, press "OK".
- (11) Turn off the power of the DVS once and back on again to re-start the DVS.

### 4.5. Installing the Panel Software

- Press the following buttons in the order shown: ENG SETUP > System > Start Up to open the Start Up menu (Page 7314).
- (2) Move the cursor to PNL1 and, press [Custom] of Start Up mode and press [Factory] of Setup in this order.
- (3) Press the [Exec] button, and then "Yes" in reply to the message prompting your confirmation. When the above operations are complete, the Start Up Mode of Setup is set to "Factory".
- (4) Insert a compact flash memory card in which the application software is copied, into the memory card adaptor.
- (5) Press the following buttons in the order shown: ENG SETUP > System > Install to open the Install menu (Page 7316).
- (6) Press the [Install] button to show the equipment list and list of software that can be installed. Then, select SWR from the equipment list and press the [Set] button to turn it ON.
- (7) Move the cursor to the desired software from the following software as shown below depending on the type of the panel that you want to update, and press the [Exec] button. When the message prompting your confirmation appears, press "Yes".
  - To update the MKS-8010/CCP-9000 to V5.11: MKS8010A/CCP9000A PNL CTRL

\*Upgrade\*

- To update the MKS-8010A/CCP-9000A to V5.11: MKS8010A/CCP9000A PNL CTRL \*Upgrade\*
- (8) File transfer begins. If the message indicating completion of file transfer appears, press "OK".
- (9) Turn off the power of the SCU once and back on again to re-start the SCU.

### 4.6. Installing the DME (MVE) Software

- (1) Insert a compact flash memory card in which the application software is copied, into the memory card adaptor.
- (2) Press the following buttons in the order shown: ENG SETUP > System > Install to open the Install menu (Page 7316).
- (3) Press the [Install] button to show the equipment list and list of software that can be installed. Then, select DME from the equipment list and press the [Set] button to turn it ON.
- (4) Move the cursor to the desired software that you want to install from the following three software in accordance with the DME that you want to upgrade as shown below, and press the [Exec] button. When the message prompting your confirmation appears, press "Yes".
  - \* For upgrading the version of MVE-8000A to V5.11: MVE-8000A [V5.11]
  - \* For upgrading version of MVE-9000 to V5.11: MVE-9000 [V5.11]
  - \* For upgrading the version of BKDS-9470 to V5.11: BKDS-9470 [V5.11]
- (5) File transfer begins. If the message indicating completion of file transfer appears, press "OK".
- (6) Turn off the power of the MVE once and back on again to re-start the MVE.

When you are upgrading the MVE-9000 from V2.xx, you need to continue the following steps after the system is re-booted because the pattern for Texture Lighting is not installed yet at this stage. (It means that the installation work should be repeated two times.)

When you are upgrading the MVE-9000 from V3.00 and onward, the following step is not needed.

(7) Repeat the above steps (2) through (6) again and install the MVE-9000 software again.

### 4.7. Clearing Memory and Rebooting

- Press the following buttons in the order shown: ENG SETUP > System > Initialize to display the Initialize menu (Menu 7315).
- (2) Move the cursor to SWR1 and press the [All Clear] button.
- (3) Move the cursor to PNL1 and then DME1 in the same way as step (2), and press the [All Clear] button.
- (4) Press the [Exec] button, and then "Yes" in reply to the message prompting your confirmation.

### 4.8. Data Loading

(1) Insert a memory card in which data has been saved, in the memory card adaptor of the control panel.

- (2) Use the File menu (Page 7161) and select [Memory Card] as the source device of data loading, and select [Setup] and [Initial Status] as the data to be loaded.
- (3) Press the [Load] button, and then "Yes" in reply to the message prompting your confirmation.
- (4) Select the File menu (Page7161) again, and select the data such as [Snapshot] and [Effect] that you want to load.
- (5) Press the [Load] button, and then "Yes" in reply to the message prompting your confirmation.
- (6) When loading is complete, remove the memory card.

### 4.9. Initializing Flash Memory

- Press the following buttons in the order shown: ENG SETUP > System > Start Up to open the Start Up menu (Page 7314).
- (2) Move the cursor to SWR1 and press the [Setup Define] button. When the message prompting your confirmation appears, press "Yes".
- (3) Press the [Initial Status Define] button, and then "Yes" in reply to the message prompting your confirmation.
- (4) Move the cursor to PNL1 and press the [Setup Define] button. When the message prompting your confirmation appears, press "Yes".
- (5) Press the [Initial Status Define] button, and then "Yes" in reply to the message prompting your confirmation.
- (6) Move the cursor to DME1 and press the [Setup Define] button. When the message prompting your confirmation appears, press "Yes".
- (7) Press the [Initial Status Define] button, and then "Yes" in reply to the message prompting your confirmation.

### 4.10. Verifying the Installed Version

This completes the version upgrading. In order to make sure that the installation has ended with success, verify the version number of the installed software.

- Press the following buttons in the order shown: ENG SETUP > System > Install to show the Install menu (Page 7316).
- (2) Confirm that the respective software are upgraded to the versions as described below on the menu.

Menu: Version 5.11 (Dec.26.2005 19:46)

PNL1: Version 5.11 (Dec.28.2005 15:00)

SWR1: Version 5.11 (Dec.27.2005 18:12)

DME1: Version 5.11 (Dec.23.2005 13:58)

\* The time and data that are displayed on the menu can be different from the above list. The time and date differences create no problem as far as the version number is correct.

\*\* The version numbers that are displayed here, are the version numbers of the SWR application software. If the correct version number of SWR is displayed on the menu as shown

above, it indicates that the installation has ended with success. However for your confirmation, check the detailed information of the software that is installed in the SWR using the procedure as shown below.

(3) Move the cursor to "Menu" and press the [Detail Information] button. As the software list is displayed, confirm that the displayed list agrees with the following list. Confirm the displayed versions of the other products too, in the same way.

Menu (For MKS-8010/CCP-9000)

| Software         | Version                          |
|------------------|----------------------------------|
| MKS8010-MENU-GUI | Version 5.11 (Dec.26.2005 19:47) |
| MKS8010-MENU-IF  | Version 5.11 (Dec.26.2005 19:47) |

\* The time and data that are displayed on the menu can be different from the above list. The time and date differences create no problem as far as the version number is correct.

| Software                       | Version                          |
|--------------------------------|----------------------------------|
| MKS8010A-MENU-GUI              | Version 5.11 (Dec.26.2005 19:59) |
| MKS8010A-MENU-IF               | Version 5.11 (Dec.26.2005 19:59) |
| MKS8010A-MENU-PIE(*1)          | Version 1.12 (Dec.20.2005 16:00) |
| MKS8010A-MENU-GUI-RECOVERY     | Version 5.11 (Dec.26.2005 19:59) |
| MKS8010A-MENU-IF-RECOVERY      | Version 5.11 (Dec.26.2005 19:59) |
| MKS8010A-MENU-PIE-RECOVERY(*1) | Version 1.12 (Dec.20.2005 16:00) |
| MKS8010A-MENU-GUI-RESTORE      | Version 5.11 (Dec.26.2005 19:59) |
| MKS8010A-MENU-IF-RESTORE       | Version 5.11 (Dec.26.2005 19:59) |
| MKS8010A-MENU-PIE-RESTORE(*1)  | Version 1.12 (Dec.20.2005 16:00) |

Menu (For MKS-8010A/CCP-9000A)

\* The time and data that are displayed on the menu can be different from the above list. The time and date differences create no problem as far as the version number is correct.

(\*) It is displayed only when license of the Editing Control Software is valid.

| Software                | Version                          |
|-------------------------|----------------------------------|
| MKS8010-CTRL-MAIN-BOOT  | Version 1.10 (Dec.14.2001 15:57) |
| MKS8010-CTRL-MAIN-APP   | Version 5.11 (Dec.28.2005 15:00) |
| MKS8010-CTRL-COMM1-BOOT | Version 1.3 (Mar.18.2003 22:10)  |
| MKS8010-CTRL-COMM1-APP  | Version 1.3 (Mar.18.2003 22:10)  |
| MKS8010-CTRL-COMM2-BOOT | Version 1.3 (Mar.18.2003 22:10)  |
| MKS8010-CTRL-COMM2-APP  | Version 1.3 (Mar.18.2003 22:10)  |

PNL (For MKS-8010)

\* The time and data that are displayed on the menu can be different from the above list. The time and date differences create no problem as far as the version number is correct.

| Software                 | Version                          |
|--------------------------|----------------------------------|
| CCP-9000-CTRL-MAIN-BOOT  | Version 1.10 (Dec.14.2001 15:57) |
| CCP-9000-CTRL-MAIN-APP   | Version 5.11 (Dec.28.2005 15:00) |
| CCP-9000-CTRL-COMM1-BOOT | Version 1.3 (Mar.18.2003 22:10)  |
| CCP-9000-CTRL-COMM1-APP  | Version 1.3 (Mar.18.2003 22:10)  |
| CCP-9000-CTRL-COMM2-BOOT | Version 1.3 (Mar.18.2003 22:10)  |
| CCP-9000-CTRL-COMM2-APP  | Version 1.3 (Mar.18.2003 22:10)  |

PNL (For CCP-9000)

\* The time and data that are displayed on the menu can be different from the above list. The time and date differences create no problem as far as the version number is correct.

PNL (For MKS-8010A)

| Software                 | Version                          |
|--------------------------|----------------------------------|
| MKS8010A-CTRL-MAIN-BOOT  | Version 1.30 (May.25.2005 16:12) |
| MKS8010A-CTRL-MAIN-APP   | Version 5.11 (Dec.28.2005 15:00) |
| MKS8010A-CTRL-COMM1-BOOT | Version 1.10 (Jul.26.2005 14:37) |
| MKS8010A-CTRL-COMM1-APP  | Version 2.03 (Jan.6.2005 14:49)  |
| MKS8010A-CTRL-COMM2-BOOT | Version 1.10 (Jul.26.2005 14:37) |
| MKS8010A-CTRL-COMM2-APP  | Version 2.03 (Jan.6.2005 14:49)  |

\* The time and data that are displayed on the menu can be different from the above list. The time and date differences create no problem as far as the version number is correct.

When the CPU-DT is installed as the CPU Module, -DT is added at the end of the software name.

PNL (For CCP-9000A)

| Software                   | Version                          |
|----------------------------|----------------------------------|
| CCP-9000A-CTRL-MAIN-BOOT   | Version 1.30 (May.25.2005 16:12) |
| CCP-9000A-CTRL-MAIN-APP    | Version 5.11 (Dec.28.2005 15:00) |
| CCP-9000A-CTRL- COMM1-BOOT | Version 1.10 (Jul.26.2005 14:37) |
| CCP-9000A-CTRL- COMM1-APP  | Version 2.03 (Jan.6.2005 14:49)  |
| CCP-9000A-CTRL- COMM2-BOOT | Version 1.10 (Jul.26.2005 14:37) |
| CCP-9000A-CTRL- COMM2-APP  | Version 2.03 (Jan.6.2005 14:49)  |

\* The time and data that are displayed on the menu can be different from the above list. The time and date differences create no problem as far as the version number is correct. When the CPU-DT is installed as the CPU Module, -DT is added at the end of the software name.

### SWER (for DVS-9000/SF)

| Software               | Version                          |
|------------------------|----------------------------------|
| DVS9000-MAIN-BOOT      | Version 5.11 (Dec.27.2005 18:11) |
| DVS9000-MAIN-APP       | Version 5.11 (Dec.27.2005 18:12) |
| DVS9000-COMM2-BOOT     | Version 5.11 (Dec.27.2005 18:11) |
| DVS9000-COMM2-APP      | Version 5.11 (Dec.27.2005 18:12) |
| DVS9000-XPT-BOOT       | Version 5.11 (Dec.27.2005 18:11) |
| DVS9000-XPT-APP        | Version 5.11 (Dec.27.2005 18:12) |
| DVS9000-OUTPROC-BOOT   | Version 5.11 (Dec.27.2005 18:11) |
| DVS9000-OUTPROC-APP    | Version 5.11 (Dec.27.2005 18:12) |
| DVS9000-OUTPROC-FPGA   | Version 2.00 (Apr.22.2003 12:16) |
| DVS9000-FM-BOOT        | Version 5.11 (Dec.27.2005 18:11) |
| DVS9000-FM-APP         | Version 5.11 (Dec.27.2005 18:12) |
| DVS9000-FM-FPGA        | Version 2.10 (Sep.5.2003 9:22)   |
| DVS9000-ME3-BOOT       | Version 5.11 (Dec.27.2005 18:11) |
| DVS9000-ME3-APP        | Version 5.11 (Dec.27.2005 18:12) |
| DVS9000-ME3-FPGA-1(*1) | Version V3.00 (May.212004 12:39) |
| DVS9000-ME3-FPGA-2(*2) | Version V3.01 (Sep.162004 15:35) |
| DVS9000-ME3-FPGA-3(*3) | Version 5.02 (Oct.31.2005 15:56) |
| DVS9000-ME3-FPGA-4(*3) | Version 5.02 (Oct.31.2005 16:00) |
| DVS9000-ME3-SOLID      | Version 1.00 (Jul.10.2001 13:52) |
| DVS9000-ME2-BOOT       | Version 5.11 (Dec.27.2005 18:11) |
| DVS9000-ME2-APP        | Version 5.11 (Dec.27.2005 18:12) |
| DVS9000-ME2-FPGA-1(*1) | Version V3.00 (May.212004 12:39) |
| DVS9000-ME2-FPGA-2(*2) | Version V3.01 (Sep.162004 15:35) |
| DVS9000-ME2-FPGA-3(*3) | Version 5.02 (Oct.31.2005 15:56) |
| DVS9000-ME2-FPGA-4(*3) | Version 5.02 (Oct.31.2005 16:00) |
| DVS9000-ME2-SOLID      | Version 1.00 (Jul.10.2001 13:52) |
| DVS9000-ME1-BOOT       | Version 5.11 (Dec.27.2005 18:11) |
| DVS9000-ME1-APP        | Version 5.11 (Dec.27.2005 18:12) |
| DVS9000-ME1-FPGA-1(*1) | Version V3.00 (May.212004 12:39) |
| DVS9000-ME1-FPGA-2(*2) | Version V3.01 (Sep.162004 15:35) |
| DVS9000-ME1-FPGA-3(*3) | Version 5.02 (Oct.31.2005 15:56) |
| DVS9000-ME1-FPGA-4(*3) | Version 5.02 (Oct.31.2005 16:00) |
| DVS9000-ME1-SOLID      | Version 1.00 (Jul.10.2001 13:52) |
| DVS9000-PP-BOOT        | Version 5.11 (Dec.27.2005 18:11) |
| DVS9000-PP-APP         | Version 5.11 (Dec.27.2005 18:12) |
| DVS9000-PP-FPGA-1(*1)  | Version V3.00 (May.212004 12:39) |
| DVS9000-PP-FPGA-2(*2)  | Version V3.01 (Sep.162004 15:35) |

| DVS9000-PP-FPGA-3(*3) | Version 5.02 (Oct.31.2005 15:56) |
|-----------------------|----------------------------------|
| DVS9000-PP-FPGA-4(*3) | Version 5.02 (Oct.31.2005 16:00) |
| DVS9000-PP-SOLID      | Version 1.00 (Jul.10.2001 13:52) |
| DVS9000-COMM1-BOOT    | Version V1.3 (Mar.18.2003 22:10) |
| DVS9000-COMM1-APP     | Version V1.6 (Jul.26.2005 18:02) |

\* The time and data that are displayed on the menu can be different from the above list. The time and date differences create no problem as far as the version number is correct.

\*\* The above lists are the example of display when all optional boards are installed in the DVS-9000. If any optional board is not installed, information of the un-installed board will not be displayed.

When the CPU-DT is installed as the CPU Module, -DT is added at the end of the software name.

(\*1) In the case when the MIX-46 board suffix is -11.

(\*2) In the case when the MIX-46 board suffix is -12.

(\*3) In the case when the MIX-46 board suffix is -16.

| Software            | Version                          |
|---------------------|----------------------------------|
| BKDS9470-MAIN-BOOT  | Version 1.80 (Dec.23.2005 14:01) |
| BKDS9470-MAIN-APP   | Version 5.11 (Dec.23.2005 14:17) |
| BKDS9470-COMM1-BOOT | Version 1.80 (Dec.23.2005 14:07) |
| BKDS9470-COMM1-APP  | Version 5.11 (Dec.23.2005 14:07) |
| BKDS9470-COMM2-BOOT | Version 1.80 (Dec.23.2005 14:11) |
| BKDS9470-COMM2-APP  | Version 5.11 (Dec.23.2005 14:12) |
| BKDS9470-DVP1-BOOT  | Version 1.80 (Dec.23.2005 14:01) |
| BKDS9470-DVP1-APP   | Version 5.11 (Dec.23.2005 13:59) |
| BKDS9470-DVP2-BOOT  | Version 1.80 (Dec.23.2005 14:01) |
| BKDS9470-DVP2-APP   | Version 5.11 (Dec.23.2005 13:59) |

DME (For BKDS-9470)

\* The time and data that are displayed on the menu can be different from the above list. The time and date differences create no problem as far as the version number is correct. When the CPU-DT is installed as the CPU Module, -DT is added at the end of the software name.

DME (For MVE-8000A)

| Software             | Version                          |
|----------------------|----------------------------------|
| MVE-8000A-MAIN-BOOT  | Version 1.90 (Dec.23.2005 13:56) |
| MVE-8000A-MAIN-APP   | Version 5.11 (Dec.23.2005 14:07) |
| MVE-8000A-COMM1-BOOT | Version 1.60 (Dec.23.2005 14:00) |

| MVE-8000A-COMM1-APP  | Version 5.11 (Dec.23.2005 14:00) |
|----------------------|----------------------------------|
| MVE-8000A-COMM2-BOOT | Version 1.60 (Dec.23.2005 14:02) |
| MVE-8000A-COMM2-APP  | Version 5.11 (Dec.23.2005 14:03) |
| MVE-8000A-VIF-BOOT   | Version 1.90 (Dec.23.2005 13:56) |
| MVE-8000A-VIF-APP    | Version 5.11 (Dec.23.2005 13:55) |
| MVE-8000A-DVP1-BOOT  | Version 1.90 (Dec.23.2005 13:56) |
| MVE-8000A-DVP1-APP   | Version 5.11 (Dec.23.2005 13:55) |
| MVE-8000A-DVP2-BOOT  | Version 1.90 (Dec.23.2005 13:56) |
| MVE-8000A-DVP2-APP   | Version 5.11 (Dec.23.2005 13:55) |
| MVE-8000A-DVP3-BOOT  | Version 1.90 (Dec.23.2005 13:56) |
| MVE-8000A-DVP3-APP   | Version 5.11 (Dec.23.2005 13:55) |
| MVE-8000A-DVP4-BOOT  | Version 1.90 (Dec.23.2005 13:56) |
| MVE-8000A-DVP4-APP   | Version 5.11 (Dec.23.2005 13:55) |

\* The time and data that are displayed on the menu can be different from the above list. The time and date differences create no problem as far as the version number is correct.

\*\* The above lists are the example of display when all optional boards are installed in the MVE-8000A. If DVP board is not installed, information of the DVP board will not be displayed.

When the CPU-DT is installed as the CPU Module, -DT is added at the end of the software name.

| · · · · · · · · · · · · · · · · · · · |                                  |
|---------------------------------------|----------------------------------|
| Software                              | Version                          |
| MVE9000-MAIN-BOOT                     | Version 1.90 (Dec.23.2005 14:04) |
| MVE9000-MAIN-APP                      | Version 5.11 (Dec.23.2005 14:22) |
| MVE9000-COMM1-BOOT                    | Version 1.60 (Dec.23.2005 14:13) |
| MVE9000-COMM1-APP                     | Version 5.11 (Dec.23.2005 14:13) |
| MVE9000-COMM2-BOOT                    | Version 1.60 (Dec.23.2005 14:16) |
| MVE9000-COMM2-APP                     | Version 5.11 (Dec.23.2005 14:16) |
| MVE9000-VIF-BOOT                      | Version 1.90 (Dec.23.2005 14:04) |
| MVE9000-VIF-APP                       | Version 5.11 (Dec.23.2005 14:02) |
| MVE9000-DVP1-BOOT                     | Version 1.90 (Dec.23.2005 14:04) |
| MVE9000-DVP1-APP                      | Version 5.11 (Dec.23.2005 14:02) |
| MVE9000-DVP2-BOOT                     | Version 1.90 (Dec.23.2005 14:04) |
| MVE9000-DVP2-APP                      | Version 5.11 (Dec.23.2005 14:02) |
| MVE9000-DVP3-BOOT                     | Version 1.90 (Dec.23.2005 14:04) |
| MVE9000-DVP3-APP                      | Version 5.11 (Dec.23.2005 14:02) |
| MVE9000-DVP4-BOOT                     | Version 1.90 (Dec.23.2005 14:04) |

DME (For MVE-9000)

| MVE9000-DVP4-APP  | Version 5.11 (Dec.23.2005 14:02) |
|-------------------|----------------------------------|
| MVE9000-DVP5-BOOT | Version 1.90 (Dec.23.2005 14:04) |
| MVE9000-DVP5-APP  | Version 5.11 (Dec.23.2005 14:02) |
| MVE9000-DVP6-BOOT | Version 1.90 (Dec.23.2005 14:04) |
| MVE9000-DVP6-APP  | Version 5.11 (Dec.23.2005 14:02) |
| MVE9000-DVP7-BOOT | Version 1.90 (Dec.23.2005 14:04) |
| MVE9000-DVP7-APP  | Version 5.11 (Dec.23.2005 14:02) |
| MVE9000-DVP8-BOOT | Version 1.90 (Dec.23.2005 14:04) |
| MVE9000-DVP8-APP  | Version 5.11 (Dec.23.2005 14:02) |

\* The time and data that are displayed on the menu can be different from the above list. The time and date differences create no problem as far as the version number is correct.

\*\* The above lists are the example of display when all optional boards are installed in the MVE-9000. If DVP board is not installed, information of the DVP board will not be displayed. Because the two types of software are required for a single DVP board, the software up to DVP-8 can be used when the four DVP boards are used.

When the CPU-DT is installed as the CPU Module, -DT is added at the end of the software name.

### 5. Compatibility with Previous Versions

The files (setup files, snap shot files, key frames and others) of the previous versions can be used in this version. Use of the files of the previous versions will not create any compatibility problem.